1497

# **УТВЕРЖДАЮ**

Начальник ГЦИ СИ «Воентест» 32 ГНИЛИ МО РФ А.Ю. Кузин 0 2006 г. «27»

# Инструкция

# Модули измерительные МПС РК Ц1-201

Методика поверки

### Введение

Настоящая методика поверки (МП) устанавливает порядок проведения и оформления результатов поверки модуля МПС РК Ц1-201 ЖРГА.411711.002(далее по тексту модуль). Цель поверки - определение соответствия метрологических характеристик (МХ) мо-

дуля заявленным в технических условиях ЖРГА.411711.002 ТУ .

Периодическая поверка проводится 1 раз в год.

#### 1 Операции поверки

При проведении поверки должны выполняться операции, указанные в таблице 1. Таблица 1

| Наименование операции<br>поверки          | Номер пункта Проведение операции при |           |              |
|-------------------------------------------|--------------------------------------|-----------|--------------|
|                                           | методики по-                         | первичной | периодиче-   |
|                                           | верки                                | поверке   | ской поверке |
| 1. Внешний осмотр                         | 5.1                                  | +         | +            |
| 2. Подготовка и включение                 | 5.2                                  |           |              |
| 3. Определение метрологических характе-   | 53                                   |           |              |
| ристик                                    | 5.5                                  |           |              |
| 3.1 Определение погрешности измерений     |                                      |           |              |
| напряжения постоянного тока в диапазоне   | 531                                  | +         | +            |
| от 18 до 27 В (верхний порог переключе-   | 5.5.1                                |           |              |
| ния для сигналов РК входа «27 В»)         |                                      |           |              |
| 3.2 Определение погрешности измерений     |                                      |           |              |
| напряжения постоянного тока в диапазоне   | 532                                  | +         | +            |
| от 0 до 0,44 В (нижний порога переключе-  | 0.0.2                                |           |              |
| ния для сигналов входа «27 В»             |                                      |           |              |
| 3.3 Определение погрешности измерений     |                                      |           |              |
| напряжения постоянного тока в диапазоне   | 533                                  | +         | _            |
| от 3,7 до 5 В (верхний порог переключения | 5.5.5                                |           |              |
| для сигналов входа «5 В»                  |                                      |           |              |
| 3.4 Определение погрешности измерений     |                                      |           |              |
| напряжения постоянного тока в диапазоне   | 534                                  | +         | +            |
| от 0 до 0,44 В (нижний порог переключе-   | 5.5.4                                |           |              |
| ния для сигналов входа «5 В»              |                                      |           |              |
| 4 Оформление результатов поверки          | 5.3.5                                | +         | +            |

## 2 Средства поверки

При проведении поверки используются средства измерений и вспомогательное оборудование, приведенные в таблицах 2.1 и 2.2.

| Габлица                                  | 2.1                                                                                                    |
|------------------------------------------|----------------------------------------------------------------------------------------------------|
| Номер пунк-<br>та методики<br>по поверке | Наименование и тип (условное обозначение) основного или вспомогатель-<br>ного средства поверки; обозначение нормативного документа, регламенти-<br>рующего технические требования, и (или) метрологические и основные ха-<br>рактеристики средства поверки                                                          |
| 5.3                                      | Калибратор-вольтметр универсальный В1-28: диапазон воспроведения на-<br>пряжения постоянного тока от 1 мкВ до 1000 В; погрешность воспроведе-<br>ния напряжения постоянного тока не более 0,1 %; диапазон измерений силы<br>постоянного тока от 1 нА до 2 А; погрешность измерений силы постоянно-<br>го тока 0,1 % |

Примечание - Допускается применять другие средства измерений утвержденного типа, удовлетворяющие по классам точности требованиям раздела 1 настоящих МП.

| Паолица 2.2                  |                 | Of any angle and an angle in an |      |
|------------------------------|-----------------|---------------------------------|------|
| Вспомогательное оборудование |                 | Обозначение основного конст-    | Кол. |
| Наименование                 | Tun             | рукторского оокумента           |      |
| Рабочее место 1 в составе:   |                 |                                 |      |
| корпус Ц4-201                | -               | ЖРГА.301149.002                 | 1    |
| модуль РС                    | Багет 83        | ЮКСУ.466222.015                 | 1    |
| модуль                       | БТ83-401        | ЮКСУ.467555.004                 | 1    |
| модуль                       | БТ83-402        | ЮКСУ.467149.001                 | 1    |
| модуль                       | БТ83-010        | ЮКСУ.436647.014                 | 1    |
| модуль                       | БТ83-012        | ЮКСУ.436647.016                 | 1    |
| модуль                       | Ц2-202          | ЖРГА.468367.003                 | 1    |
| стенд                        | СТ-РК           | АИС.СТ-РК.05                    | 1    |
| пульт питания ПП-27 В        | -               | АИС.ПП.06                       | 1    |
| технологическая РС           | Pentium I (либо |                                 | 1    |
|                              | мощнее)         |                                 | 1    |
| Кабель 1Т-01                 | -               | ЖРГА.685622.001                 | 1    |
| Кабель 1Т-02                 | -               | ЖРГА.685622.001-01              | 1    |
| Кабель 2Т                    | -               | ЖРГА.685623.001                 | 1    |
| Кабель 4Т-01                 | -               | ЖРГА.685621.001                 | 1    |
| Кабель 4Т-02                 | -               | ЖРГА.685621.001-01              | 1    |
| Кабель 5Т-01                 | -               | ЖРГА.685621.002                 | 1    |
| Кабель 5Т-02                 | -               | ЖРГА.685621.002-01              | 1    |
| Кабель 14Т-01                | -               | ЖРГА.685624.001                 | 1    |
| Кабель 16Т-01                | -               | ЖРГА.685627.001                 | 1    |
| Кабель 17Т-01                | -               | ЖРГА.685627.002                 | 1    |
| Кабель 20Т-01                | -               | ЖРГА.685623.004                 | 1    |
| Кабель 20Т-02                | -               | ЖРГА.685623.004-01              | 1    |
| Кабель КУ200                 | -               | АИС.КУ200.01                    | 1    |
| Кабель КСТ-РК1               | -               | АИС.СТ-РК.05.001                | 1    |

ToGTITTO 2 2

Используемые при поверке вспомогательные средства должны быть поверены и иметь действующие свидетельства о поверке.

#### 3 Требования безопасности

3.1 При проведении поверки необходимо соблюдать требования техники безопасности, предусмотренные "Правилами технической эксплуатации электроустановок потребителей", "Правилами техники безопасности при эксплуатации электроустановок потребителей" (изд. 3) ГОСТ 12.2.007-75; ГОСТ 12.1.019-79; ГОСТ 12.2.091-94, а также требования безопасности, указанные в технической документации на применяемые эталоны, средства измерений (СИ) и вспомогательное оборудование.

3.2 Поверка модуля должна осуществляться лицами не моложе 18 лет, изучившими руководство по эксплуатации ЖРГА.411711.002 РЭ и технические условия ЖРГА.411711.002 ТУ на модуль.

3.3 Лица, участвующие в поверке модуля, должны проходить обучение и аттестацию по технике безопасности и проводственной санитарии при работе в условиях размещения модуля при поверке.

3.4 При проведении поверки должны соблюдаться следующие меры безопасности:

- все составные части "Рабочего места 1" и средства измерений должны быть надежно заземлены;

- любое подключение (отсоединение) кабелей между составными частями "Рабочего места 1" должно проводиться при отключенных источниках питания.

3

#### 4 Условия поверки

При проведении операций поверки должны соблюдаться следующие условия:

- температура окружающего воздуха (20 ± 5) °С;
- относительная влажность воздуха (65 ± 15) %;
- атмосферное давление (750 ± 30) мм рт. ст.

Напряжение сети питания (220  $\pm$  22) В, частота (50  $\pm$  1) Гц.

Питающая сеть не должна иметь динамических изменений напряжения. Вблизи рабочего места не должны находиться источники переменных магнитных и электрических помех. Недопустима вибрация рабочего места.

Определение метрологических характеристик должно проводиться по истечении времени установления рабочего режима изделия, но не ранее 10 мин.

#### 5 Проведение поверки

5.1 Внешний осмотр

Проверку качества сборки, электрического монтажа, покрытий проводят внешним осмотром, сличением с чертежами, схемами согласно ЖРГА.411711.002 и определением соответствия НТД, указанной в чертежах и схемах модуля и требованиях ГОСТ РВ 20.39.309-98.

При визуальном контроле качества электрического монтажа рекомендуется применять лупы с увеличением до 8<sup>×</sup>, а также переносные лампы.

Проверку качества покрытий проводят по методике, установленной ГОСТ РВ 20.57.310-98, раздел 5.

5.2 Подготовка и включение

5.2.1 При подготовке к работе модуля и перед началом проверки необходимо выполнить следующие операции:

- установить модуль в корпус Ц4-201;

- соединить модуль, средства измерений и испытаний в соответствии с электрической схемой подключения, приведенной в приложении А, все средства измерений и корпус Ц4-201 соединить с шиной заземления;

- проверить правильность соединения;

- подать на средства измерения напряжение электропитания и прогреть их в течение 60 мин.

5.2.2. Включение модуля

Под термином "включить модуль" в тексте МП следует понимать:

- установить переключатель источника питания Б3-713.4 в положение СЕТЬ 1;

- установить на пульте питания ПП-27 В в следующем порядке тумблеры ЛИНИЯ 3, ЛИНИЯ 2, ЛИНИЯ 1 в положение ВКЛ.

Под термином "Запустить ПО АПТТУ" (программное обеспечение автоматизированной проверки требований технических условий) следует понимать следующую последовательность действий:

- включить технологическую РС;

- нажать на клавиатуре "Alt-F2", при этом должно появиться приглашение;

- набрать команду "konsole";
- нажать на клавиатуре "Enter", при этом должно появиться приглашение;
- набрать команду "minicom usb0";
- нажать на клавиатуре "Enter";

- нажать на клавиатуре "Ctrl-A";

- нажать "О", при этом должно появиться окно конфигурации;

- выбрать "Настройка последовательного порта";

- нажать на клавиатуре "Enter";

в появившемся окне проверить надписи:

1) "последовательный порт" – должна быть надпись "/dev/ttyUSB0" (для смены на клавиатуре нажать "A"),

2) "аппаратное управление потоком" – должна быть надпись "нет", (для смены на клавиатуре нажать "F"),

3) "программное управление потоком" – должна быть надпись "нет", для смены на клавиатуре нажать "G"),

- нажать на клавиатуре "Esc" 2 раза,

- нажать 2 раза "Enter", при этом на экране должно появиться окно с приглашением (стрелка);

- набрать команду "load /neb/tc83.o";

- нажать на клавиатуре "Enter", при этом на экране должно появиться очередное приглашение;

- набрать "tst tcc" и 2 раза нажать на клавиатуре "Enter", при этом должно появиться очередное приглашение;

- набрать "tst tcs", нажать на клавиатуре "Enter";

- нажать в левом нижнем углу экрана кнопку "К";

- выбрать папку "домашний каталог";

- выбрать и открыть одинарным нажатием левой клавиши мыши папку "tmp";

- выбрать и открыть одинарным нажатием левой клавиши мыши папку "арр";

- запустить программу "tpo\_app" одинарным нажатием левой клавиши мыши;

- нажать кнопку "Загрузить методику";

- в появившемся окне выбрать папку модуля Ц1-201;

- выбрать папку "log";

- нажать кнопку "select";

- выбрать файл методики, в соответствии с указаниями ПО АПТТУ;

- нажать кнопку "Ok";

 ввести номер завода в поле "Завод", заводской номер в поле "Заводской номер" указанные в паспорте на модуль;

- ввести номер модуля в поле "Номер" в соответствии с вариантом адресного пространства, установленного перемычками на разъеме X3;

- нажать кнопку "Применить".

Примечание - При непрерывном последовательном выполнении пунктов методики функции "Включить модуль" и "Запуск ПО АПТТУ" выполняются только перед началом проверки первого пункта.

Под термином "выключить модуль" в тексте МП следует понимать:

- установить на пульте питания ПП-27 В в следующем порядке тумблеры ЛИНИЯ 1, ЛИНИЯ 2, ЛИНИЯ 3 в положение ВЫКЛ;

- установить переключатель источника питания Б3-713.4 в положение СЕТЬ 0.

5.3 Определение метрологических характеристик

5.3.1 Определение погрешности измерений напряжения постоянного тока в диапазоне от 18 до 27 В (верхний порог переключения для сигналов РК входа «27 В»).

Определение погрешности измерений напряжения постоянного тока проводят путем подачи пороговых значений напряжения постоянного тока на входы модуля, и сравнения результатов измерений с заданными значениями.

Проверку проводят следующим образом:

- включить модуль;

- запустить ПО АПТТУ;

- выбрать последовательно для проверки пп.1.2.13.1, 1.2.13.2 из меню на экране монитора системы;

- следовать указаниям ПО АПТТУ на экране монитора технологической РС.

Модуль считают выдержавшим проверку, если значение погрешности измерений напряжения постоянного тока не превышает ± 0,3 В.

5.3.2 Определение погрешности измерений напряжения постоянного тока в диапазоне от 0 до 0,44 В (нижний порога переключения для сигналов входа «27 В»

Определение погрешности измерений напряжения постоянного тока проводят путем подачи пороговых значений напряжения постоянного тока на входы модуля, и сравнения результатов преобразования с заданными значениями.

Проверку проводят следующим образом:

- включить модуль;

- запустить ПО АПТТУ;

- выбрать последовательно для проверки пп.1.2.13.4, 1.2.13.5 из меню на экране монитора системы;

- следовать указаниям ПО АПТТУ на экране монитора технологической РС.

Модуль считают выдержавшим проверку, если значение погрешности измерений напряжения постоянного тока не превышает ± 0,15 В.

5.3.3 Определение погрешности измерений напряжения постоянного тока в диапазоне от 3,7 до 5 В (верхний порог переключения для сигналов входа «5 В»

Определение погрешности измерений напряжения постоянного тока проводят путем подачи пороговых значений напряжения постоянного тока на входы модуля, и сравнения результатов преобразования с заданными значениями.

Проверку проводят следующим образом:

- включить модуль;

- запустить ПО АПТТУ;

- выбрать последовательно для проверки пп.1.2.13.6, 1.2.13.7, 1.2.13.11, 1.2.13.12 из меню на экране монитора системы;

- следовать указаниям ПО АПТТУ на экране монитора технологической РС.

Модуль считают выдержавшим проверку, если значение погрешности верхнего порога срабатывания не превышает  $\pm 0,1$  В.

5.3.4 Определение погрешности измерений напряжения постоянного тока в диапазоне от 0 до 0,44 В (нижний порог переключения для сигналов входа «5 В»

Определение погрешности измерений напряжения постоянного тока проводят путем подачи пороговых значений напряжения постоянного тока на входы модуля, и сравнения результатов преобразования с заданными значениями.

Проверку проводят следующим образом:

- включить модуль;

- запустить ПО АПТТУ;

- выбрать последовательно для проверки пп.1.2.13.8, 1.2.13.9 из меню на экране монитора системы;

- следовать указаниям ПО АПТТУ на экране монитора технологической РС.

Модуль считают выдержавшим проверку, если значение погрешности измерений напряжения постоянного тока не превышает ± 0,15 В.

После прохождения всех пунктов методики поверки следует сформировать файл протокола, нажав на кнопку "Сформировать ФП" на панели программы ПО АПТТУ.

## 6 Оформление результатов поверки

Результаты поверки считать положительными, если полученные значения погрешностей не превышают пределов допускаемых значений, приведенных в паспорте на модуль ЖРГА.411711.017 ПС.

Положительные результаты поверки оформляются в соответствии с ПР 50.2.006-94.

Отрицательные результаты поверки оформляются в соответствии с требованиями ПР 50.2.006-94.

Научный сотрудник ГЦИ СИ «Воентест» 32 ГНИИИ МО РФ

Jahner Al

С.Н. Чурилов

Старший научный сотрудник ГЦИ СИ «Воентест» 32 ГНИИИ МО РФ

А.А. Горбачев

Приложение Б. Образец протокола поверки.

# протокол

## поверки модуля измерительного МПС РК Ц1-201, зав. №.....

- 1. Вид поверки.....
- 2. Дата поверки.....
- 4. Средства поверки
- 4.1. Рабочий эталон \_\_

4.2. Вспомогательные средства: в соответствии с методикой поверки

5. Условия поверки

| 5.1. Температура окружающего воздуха, °С: |  |
|-------------------------------------------|--|
| 5.2. Относительная влажность воздуха, %   |  |
| 5.3. Атмосферное давление, мм рт. ст.     |  |

6. Результаты экспериментальных исследований

6.1. Внешний осмотр: .....6.2. Результаты подготовки и включения .....

# 6.3. Результаты метрологических исследований

Диапазон измерений: от ...... до ......

| N⁰ | Установленное значе- | Измеренное | Предельное допу- | Значение по- |
|----|----------------------|------------|------------------|--------------|
|    | ние                  | значение   | каемое значение  | грешности    |
| 1  |                      |            |                  |              |
| 2  |                      |            |                  |              |
| 3  |                      |            |                  |              |
| 4  |                      |            |                  |              |
| 5  |                      |            |                  |              |
| 6  |                      |            |                  |              |
| 7  |                      |            |                  |              |
| 8  |                      |            |                  |              |
| 9  |                      |            |                  |              |

7. Вывод.

Дата очередной поверки .....

Поверитель

(подпись, дата)

(ф.и.о.)